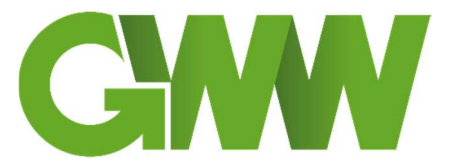

**Gemeindewerke Waging a. See** Am Höllenbach 18 83329 Waging a. See Tel. 08681/47119-0 Fax 08681/47119-29 E-Mail: <u>info@gw-waging.de</u> Internet: www.gemeindewerke-waging.de

## 1. Schritt

Nach dem Öffnen der installierten TRuDI Software erscheint das Startmenü

| TRuDI Transparenzfunktion                                                                                                    |
|----------------------------------------------------------------------------------------------------|
| Betriebsart wählen                                                                                                    |
| Start Tarifdaten laden                                                                                                    |
|                                                                                                    |
|                                                                                                    |
| Transparenz- und Display-Software (TRuDI)                                                                                                    |
| Mit TRuDI (Transparenz- und Display-Software) stellt der Arbeitskreis Bundesdisplay eine herstellerübergreifende, standardisierte<br>Visualisierungslösung bereit, die die Anforderungen des MsbG (insbesondere §35, §62), der PTB-A50.8 erfüllt und die im Rahmen<br>der Vorgaben des Bundesamts für Sicherheit in der Informationstechnik nutzbar ist.         |
| Mehr dazu                                                                                                    |
|                                                                                                    |
| Anzeigefunktion                                                                                                    |
| Über die Anzeigefunktion können Sie sich jederzeit die aktuellen Registerstände, Zählerstandsgänge sowie Meldugen des Smart<br>Meter Gateways anzeigen lassen.                                                                                                    |
| Erfolgt die Tarifierung direkt im Smart Meter Gateway, können die angezeigten Registerstände zur Rechnungsprüfung verwendet                                                                                                    |
| Verden. 2. Schritt                                                                                                    |
| weiter                                                                                                    |
|                                                                                                    |
| Transparenzfunktion                                                                                                    |
| Erfolgt die Tarifierung nicht im Smart Meter Gateway selbst, sondern anhand einer Zählerstandsgangmessung bei Ihrem<br>Lieferanten, erhalten Sie von diesem eine Datei mit Tarifierungsinformationen. Mittels dieser Datei kann TRuDI die zur<br>Rechnungsprüfung benötitgten Daten aus dem Smart Meter Gateway laden, die Tarifregister berechnen und anzeigen. |
| Weiter                                                                                                    |
|                                                                                                    |
|                                                                                                    |

## 3. Schritt

## Eingabe Anmeldedaten

| RuDI Anzeigefunktion                          |                                                                                                    |
|-----------------------------------------------|----------------------------------------------------------------------------------------------------|
| aten laden                                    |                                                                                                    |
| Start Verbinden                               |                                                                                                    |
| Aus Smart Meter Gateway laden Aus Date        | ei laden                                                                                                    |
| Anmeldung am Smart Meter Gateway              |                                                                                                    |
| Benutzername und Passwort                     |                                                                                                    |
| Benutzername:                                 | Zugangsdaten erhalten Sie von                                                                                                    |
| Passwort:                                     | den Gemeindewerken Waging a. See                                                                                                    |
| ○ Zertifikat                                  | Steht auf dem Gateway                                                                                                    |
| Verbindungsparameter                          |                                                                                                    |
| Identifikationsnummer:<br>z.B. EABC0112345678 | Die Identifikationnummer ist sichtbar auf das Smart Meter<br>Gateway aufgedruckt. Das Schema kann dem Handbuch zum<br>Smart Meter Gateway entnommen werden. |
| IP-Adresse:                                   | Falls die IP-Adresse oder der Port nicht bekannt sind, wenden<br>Sie sich an Ihren zuständigen Messstellenbetreiber.                                        |
| 192.168.1.200                                 | Achtung: Es muss ggf. auch die Netzwerkkonfiguration des<br>PCs angepasst werden!                                                                           |
| Port:                                         |                                                                                                    |

Sollte die Anmeldung nicht erfolgreich sein, bitte überprüfen Sie die eingegeben Daten und Parameter.

Des Weiteren ist darauf zu achten, dass das Gateway mit einem Netzwerkkabel verbunden ist und sich dieses im gleichen Netzwerk wie der Rechner befindet. Nur so ist es möglich vom Rechner aus auf das Gateway zuzugreifen.